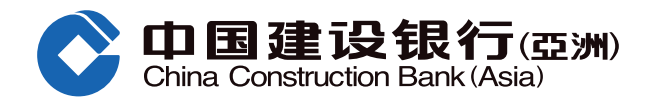

## "PREMIER Savings Account" Online Upgrade Guide

• After logging in, tap "+".

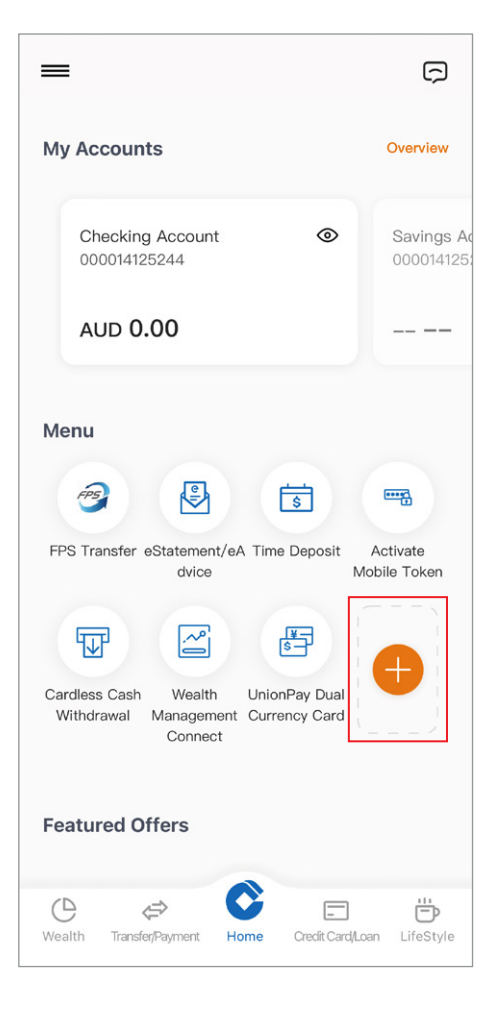

Select the bank account to upgrade to PREMIER Savings Account (only applicable to sole name HKD Statement Savings Account).

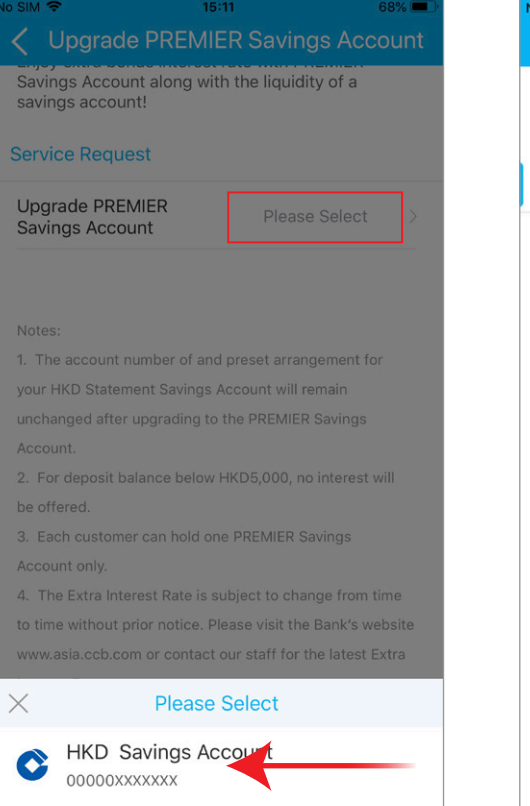

2 Swipe left and tap "Deposit Promotion".

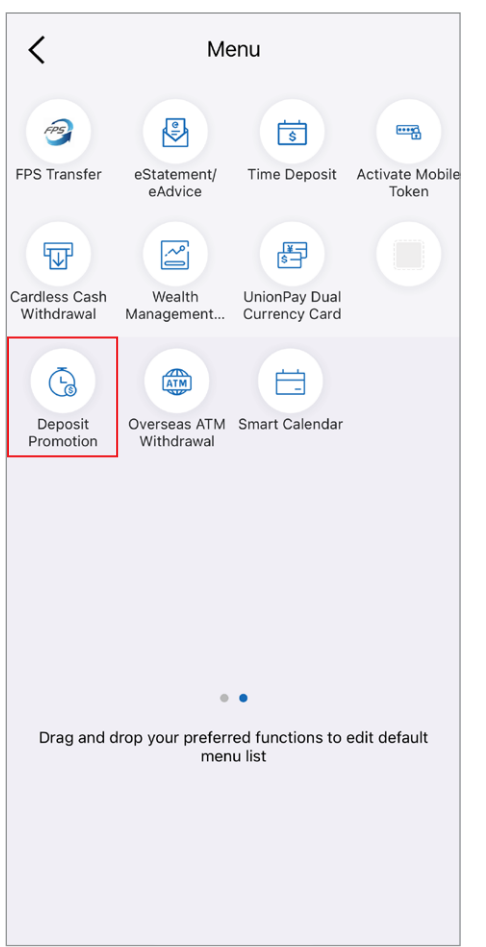

**3** Tap "Upgrade PREMIER Savings Account".

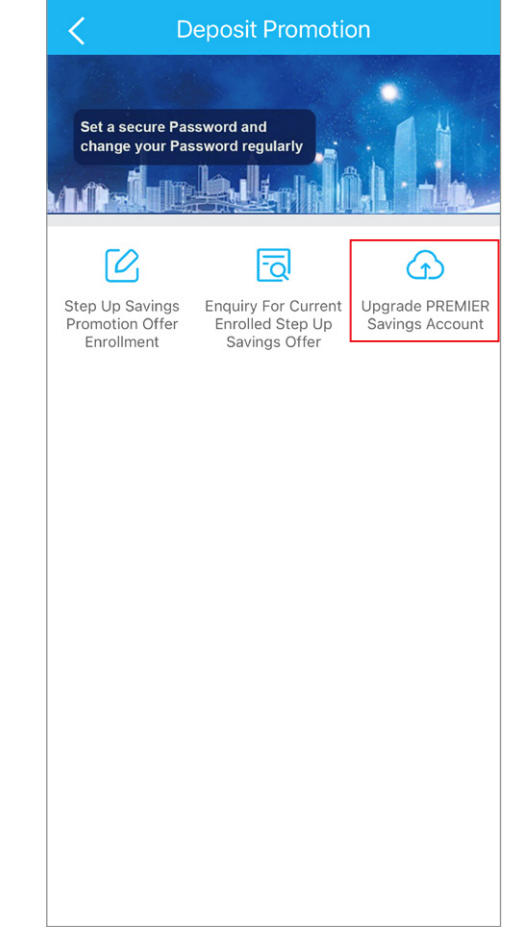

**6** Read the notes and tap "Next".

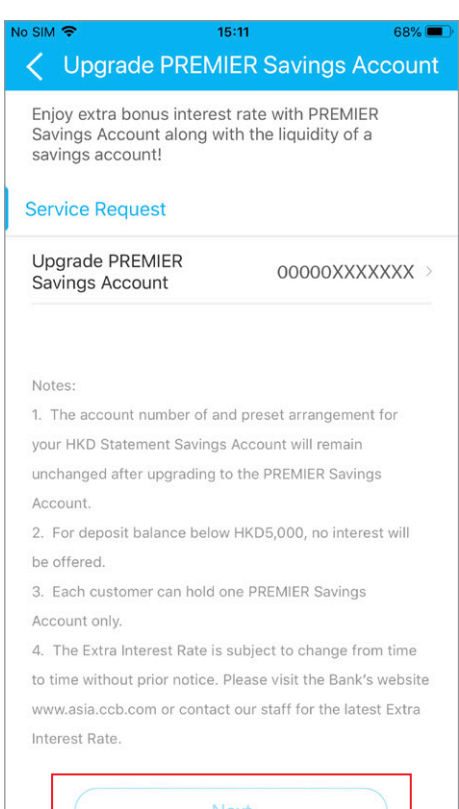

1

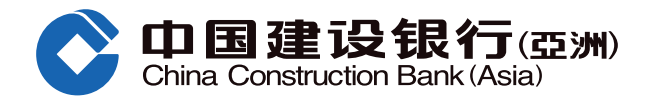

## "PREMIER Savings Account" Online Upgrade Guide

🕑 Verify the details and read the Terms and Conditions. Tap "Agree" to agree to the relevant Terms and Conditions and confirm the Upgrade.

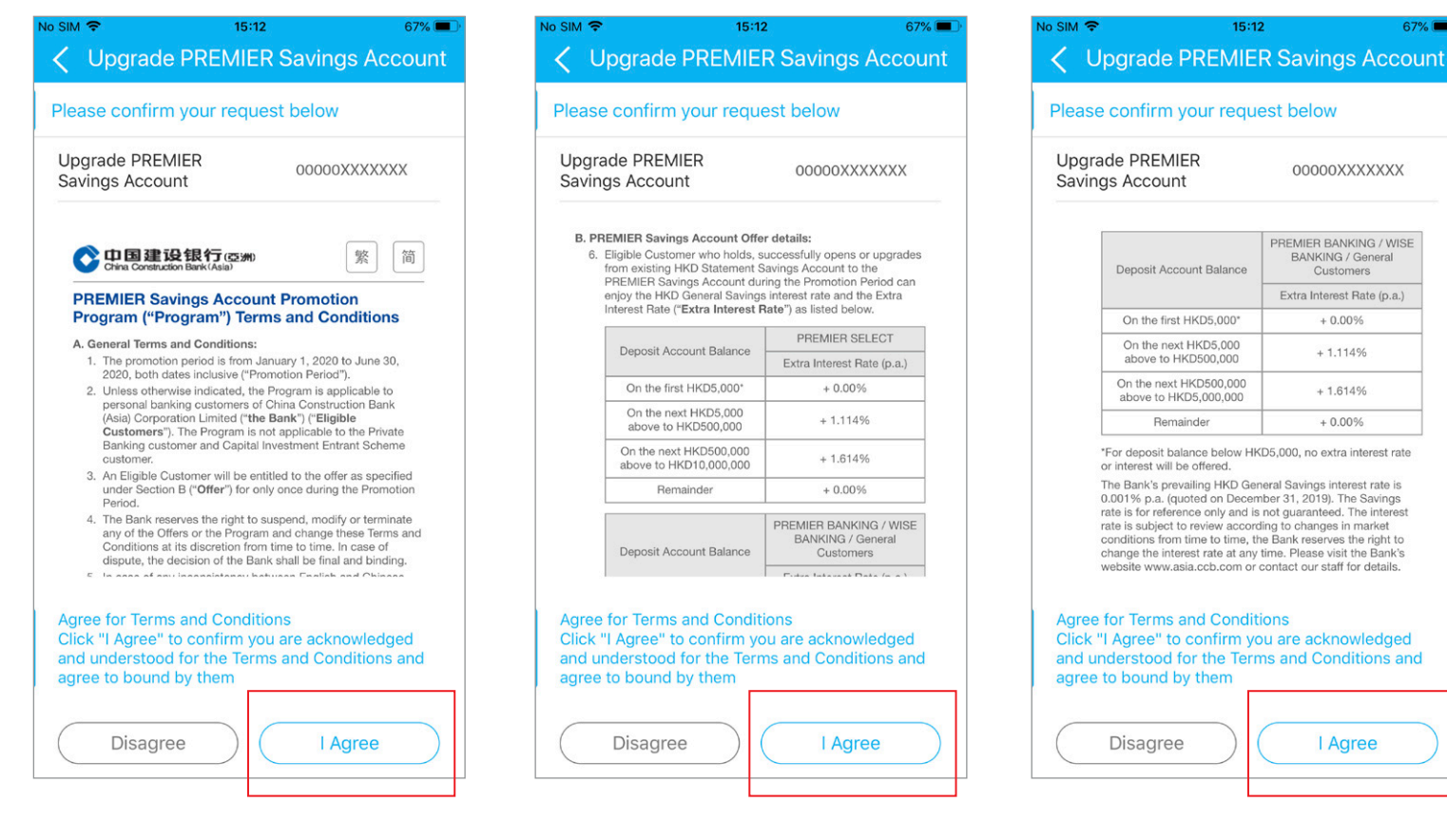

Upgrade successfully. Tap "Home" to return to the Home page or tap "Setup eStatement" to go to the relevant page.

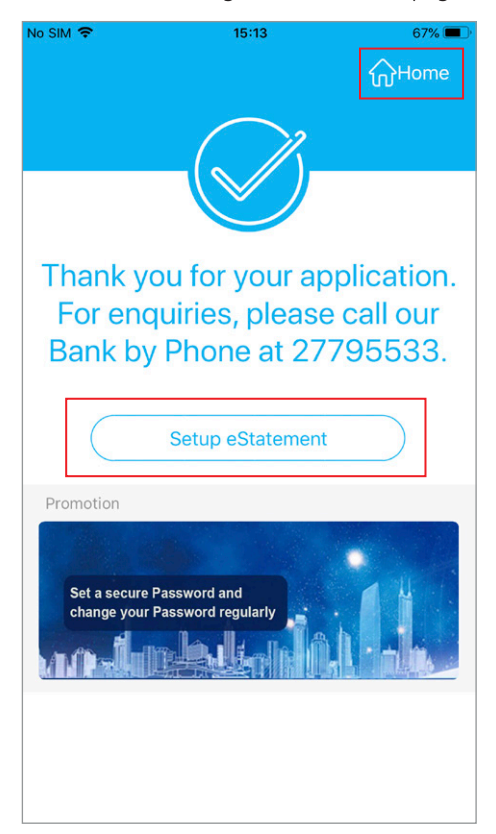